## ¿CÓMO RECUPERAR SU USUARIO DEL SECOP II?

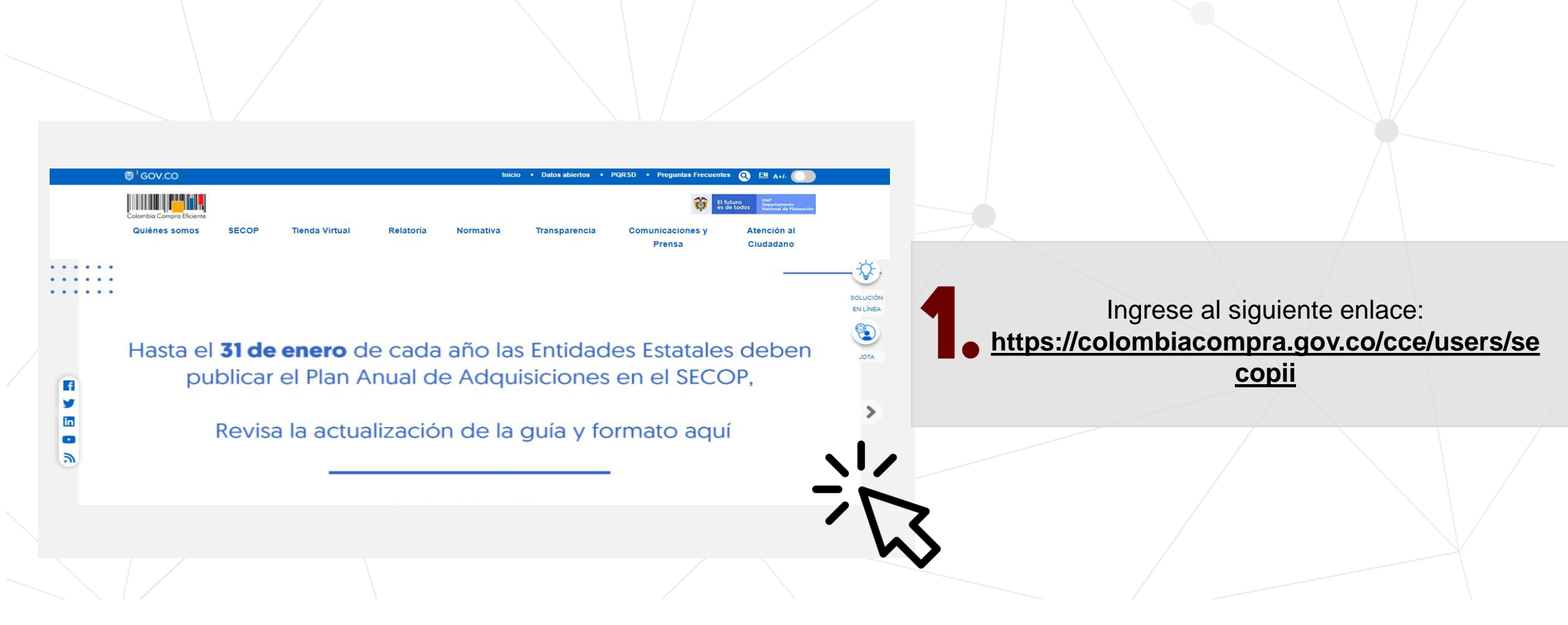

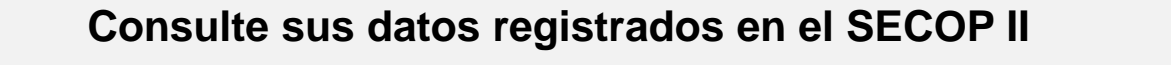

Indique alguno de los siguientes datos para realizar la recuperación de sus datos de registro en SECOP II

Cédula

No. de teléfono

Usuario de SECOP II

Correo electrónico

Consultar

Digite algunos datos que le permitirán conocer y recuperar su información de registro en el SECOP II

- Ingrese su número de cedula o correo electrónico para conocer su usuario en el SECOP II.
- Ingrese su número de teléfono o nombre de usuario para conocer el correo electrónico que registro como usuario del SECOP II. Este dato le permitirá si lo requiere recuperar su contraseña y posteriormente su usuario.

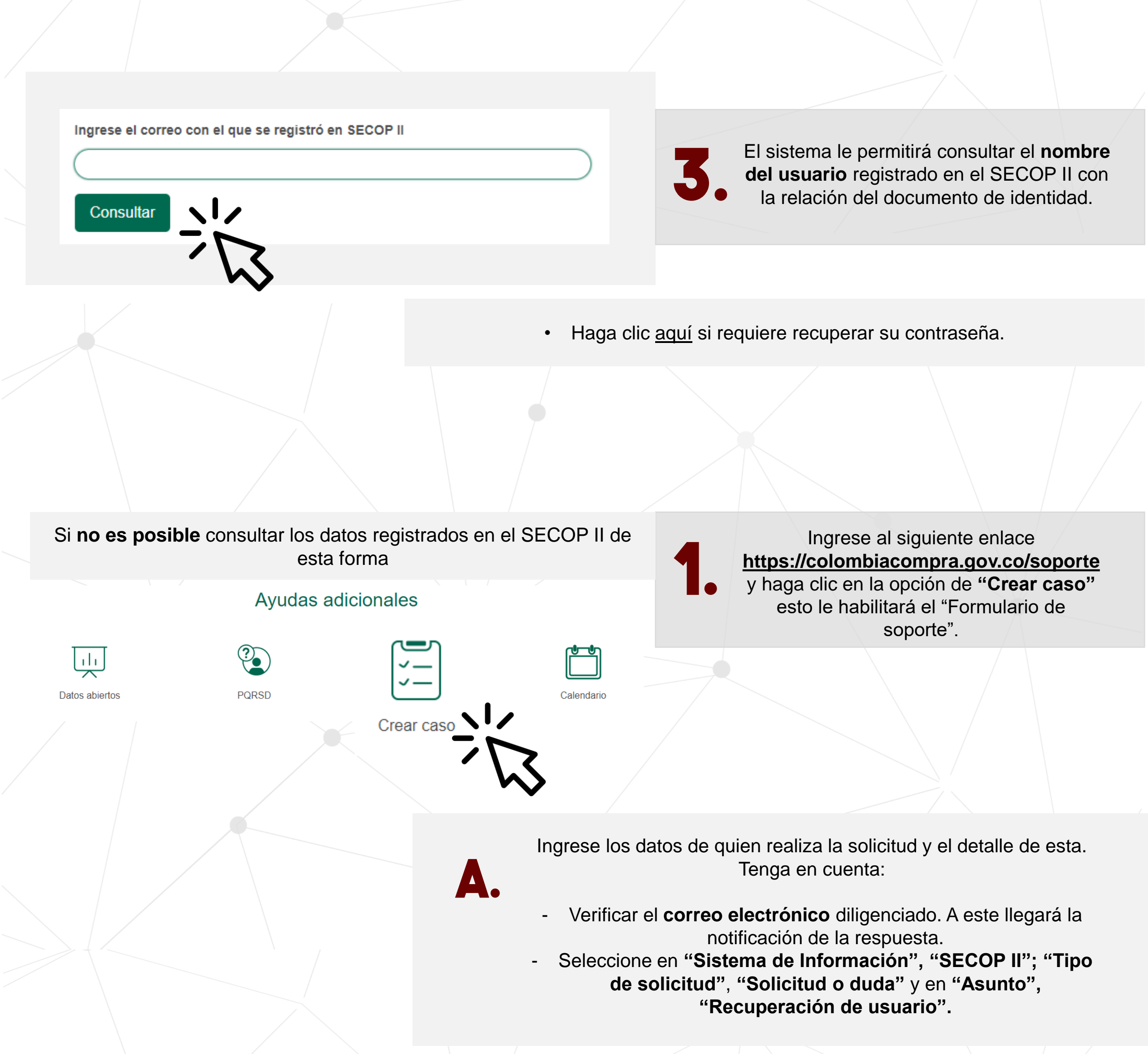

Haga clic en "Enviar" para registrar tu solicitud. La información de su usuario del SECOP II será enviada al correo registrado.

Recuerde que **nuestro horario de atención** es de: Lunes a viernes: 7:00 a.m. a 7:00 p.m. y sábado 8:00 a.m. a 12:00 p.m.

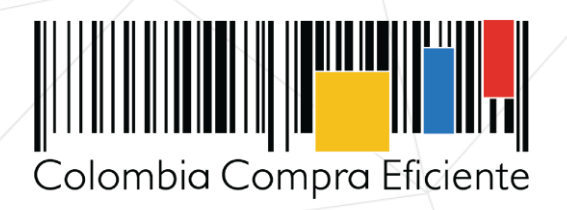